## 主持人登入會議室

| 😭 新北市親師生平台                                                               | × 🛞 Mail2000電子信箱steven_123 × 📞 臺灣學術網路(TANet)網路語音交 × 🕇 🕂                                                                                                    | - 0                                                  | ×                 |
|--------------------------------------------------------------------------|----------------------------------------------------------------------------------------------------|------------------------------------------------------|-------------------|
| ← → C ☆ ●                                                                | mail.edu.tw/cgi-bin/start?m=977797461&wrap=1                                                                                                    | \$                                                   | 9 :               |
| 教育<br>會<br>0<br>0<br>0<br>0<br>0<br>0<br>0<br>0<br>0<br>0<br>0<br>0<br>0 |                                                                                                    |                                                      | H ?)              |
| steven_1234                                                              | 收信匣                                                                                                    | ▲ 已經將4封信件從收信匣移至                                      | 回收筒               |
| 寫信                                                                       | 🕢 🔄 回信 🗟 全回 🗟 韓寄 🔻    標籤 🔻 💥 🄻   工具 🔻 檢視 🔻 廣告信 💌   🖻 移至                                                                                                    | 35 封信,1/ 2 頁                                         |                   |
| 信件匣                                                                      | <ul> <li>! ▶ </li> <li>▶ </li> <li>▶ </li>     &lt;</ul>                                                                                                    | <u>_寄件人</u> <u>日期</u><br>moe_voip(臺灣學術網路:02/03 10:40 | <u>大小</u><br>10 K |
| ────────────────────────────────────                                     | □ 図 教育部線上會議室 - [TEST Meeting] 會議通知                                                                                                    | moe_voip(臺灣學術網路:02/03 10:40                          | 9 K               |
| □ 〒 屋城信件匣                                                                |                                                                                                    | MAILER-DAEMON(MAIL01/22 18:51                        | 10 K              |
| ₩ 草稿匣                                                                    |                                                                                                    | MAILER-DAEMON(MAIL11/01 06:17                        | 16 K              |
| 🐻 回收筒(4)                                                                 | ▶ □ ☑ [公告]教育部校團雲端電子郵件-SMTP服務功能預設關閉                                                                                                    | adm(admin) 10/11 18:30                               | 36 K              |
| □ 🥳 廣告信匣                                                                 |                                                                                                    | MAILER-DAEMON(MAIL10/02 13:46                        | 15 K              |
| ※ 信件匣管理                                                                  | 📎 🗔 🖂 垃圾信攔截明細列表                                                                                                    | MAILER-DAEMON(MAIL09/03 02:21                        | 15 K              |
| ✗ 預約寄信管理<br>≫ ませいにわな                                                     | 📄 🖂 [公告]教育部校團雲端電子郵件-儲存服務功能下架通知                                                                                                    | adm(admin) 07/25 18:30                               | 16 K              |
| → 妥 示 所 借 記 錄<br>→ 取 → 取 送 記 会                                           | 📎 🗔 🖂 垃圾信攔截明細列表                                                                                                    | MAILER-DAEMON(MAIL07/25 11:55                        | 15 K              |
| 🔊 勤什処还記嫁                                                                 | 🔲 🖂 [公告]教育部校團雲端電子郵件-儲存服務功能下架通知                                                                                                    | adm(admin) 06/27 18:30                               | 16 K              |
|                                                                          | 🔲 🖂 [公告]教育部校團雲端電子郵件-儲存服務功能下架通知                                                                                                    | adm(admin) 06/20 18:30                               | 16 K              |
|                                                                          | 🔲 🖂 [公告]教育部校團雲端電子鄄件-儲存服務功能下架通知                                                                                                    | adm(admin) 06/13 18:30                               | 16 K              |
|                                                                          |                                                                                                    | MAILER-DAEMON(MAIL06/10 02:49                        | 16 K              |
|                                                                          | ☆ □ 図 垃圾信攔截明細列表     ☆     ☆     ☆     ☆     ☆     ☆     ☆     ☆     ☆     ☆     ☆     ☆     ☆     ☆     ☆     ☆     ☆     ☆     ☆     ☆     ☆     ☆     ☆     ☆     ☆     ☆     ☆     ☆     ☆     ☆     ☆     ☆     ☆     ☆     ☆     ☆     ☆     ☆     ☆     ☆     ☆     ☆     ☆     ☆     ☆     ☆     ☆     ☆     ☆     ☆     ☆     ☆     ☆     ☆     ☆     ☆     ☆     ☆     ☆     ☆     ☆     ☆     ☆     ☆     ☆     ☆     ☆     ☆     ☆     ☆     ☆     ☆     ☆     ☆     ☆     ☆     ☆     ☆     ☆     ☆     ☆     ☆     ☆     ☆     ☆     ☆     ☆     ☆     ☆     ☆     ☆     ☆     ☆     ☆     ☆     ☆     ☆     ☆     ☆     ☆     ☆     ☆     ☆     ☆     ☆     ☆     ☆     ☆     ☆     ☆     ☆     ☆     ☆     ☆     ☆     ☆     ☆     ☆     ☆     ☆     ☆     ☆     ☆     ☆     ☆     ☆     ☆     ☆     ☆     ☆     ☆     ☆     ☆     ☆     ☆     ☆     ☆     ☆     ☆     ☆     ☆     ☆     ☆     ☆     ☆     ☆     ☆     ☆     ☆     ☆     ☆     ☆     ☆     ☆     ☆     ☆     ☆     ☆     ☆     ☆     ☆     ☆     ☆     ☆     ☆     ☆     ☆     ☆     ☆     ☆     ☆     ☆     ☆     ☆     ☆     ☆     ☆     ☆     ☆     ☆     ☆     ☆     ☆     ☆     ☆     ☆     ☆     ☆     ☆     ☆     ☆     ☆     ☆     ☆     ☆     ☆     ☆     ☆     ☆     ☆     ☆     ☆     ☆     ☆     ☆     ☆     ☆     ☆     ☆     ☆     ☆     ☆     ☆     ☆     ☆     ☆     ☆     ☆     ☆     ☆     ☆     ☆     ☆     ☆     ☆     ☆     ☆     ☆     ☆     ☆     ☆     ☆     ☆     ☆     ☆     ☆     ☆     ☆     ☆     ☆     ☆     ☆     ☆     ☆     ☆     ☆     ☆     ☆     ☆     ☆     ☆     ☆     ☆     ☆     ☆     ☆     ☆     ☆     ☆     ☆     ☆     ☆     ☆     ☆     ☆     ☆     ☆     ☆     ☆     ☆     ☆     ☆     ☆     ☆     ☆     ☆     ☆     ☆     ☆     ☆     ☆     ☆     ☆     ☆     ☆     ☆     ☆     ☆     ☆     ☆     ☆     ☆     ☆     ☆     ☆     ☆     ☆     ☆     ☆     ☆     ☆     ☆     ☆     ☆     ☆     ☆     ☆     ☆     ☆     ☆     ☆     ☆     ☆     ☆     ☆     ☆     ☆     ☆     ☆     ☆     ☆     ☆     ☆     ☆     ☆     ☆     ☆     ☆     ☆     ☆     ☆     ☆     ☆     ☆     ☆     ☆ | MAILER-DAEMON(MAIL05/21 01:18                        | 15 K              |
|                                                                          | □ 🖂 [公告]教育部校團雲端電子郵件-儲存服務功能下架通知                                                                                                    | adm(admin) 05/10 18:30                               | 16 K              |
|                                                                          | ○ □ □ 垃圾信攔截明細列表     ○     □ □ □ □ □ □ □ □ □ □ □ □ □ □ □                                                                                                    | MAILER-DAEMON(MAIL04/24 00:43                        | 16 K              |
|                                                                          | □ 🖂 [公告]教育部校團雲端電子郵件-儲存服務功能下架通知                                                                                                    | adm(admin)<br>名纮侖字详 9 封信:                            | 16 K              |
|                                                                          |                                                                                                    | 示 初山首R-JA-ECN(4年)(51253)                             | 15 K              |
|                                                                          | □ □ □ □ □ □ □ □ □ □ □ □ □ □ □ □ □ □ □                                                                                                    | . 預約完成通知。1102                                        | 4 K               |
|                                                                          |                                                                                                    | MAILER-DAEMON(新約02/27 06:31)<br>合送酒红。                | 20 K              |
|                                                                          |                                                                                                    | • 首体政                                                | 15 K              |
| 通 訊 錄                                                                    |                                                                                                    | MAILER-DAEMON(系統 01/20 17:29                         | 15 K              |
|                                                                          | → 【30me学院】本序課程下策調知!                                                                                                    | sunnetsa.marketina(#x8101/04 10:16                   | 21 K              |

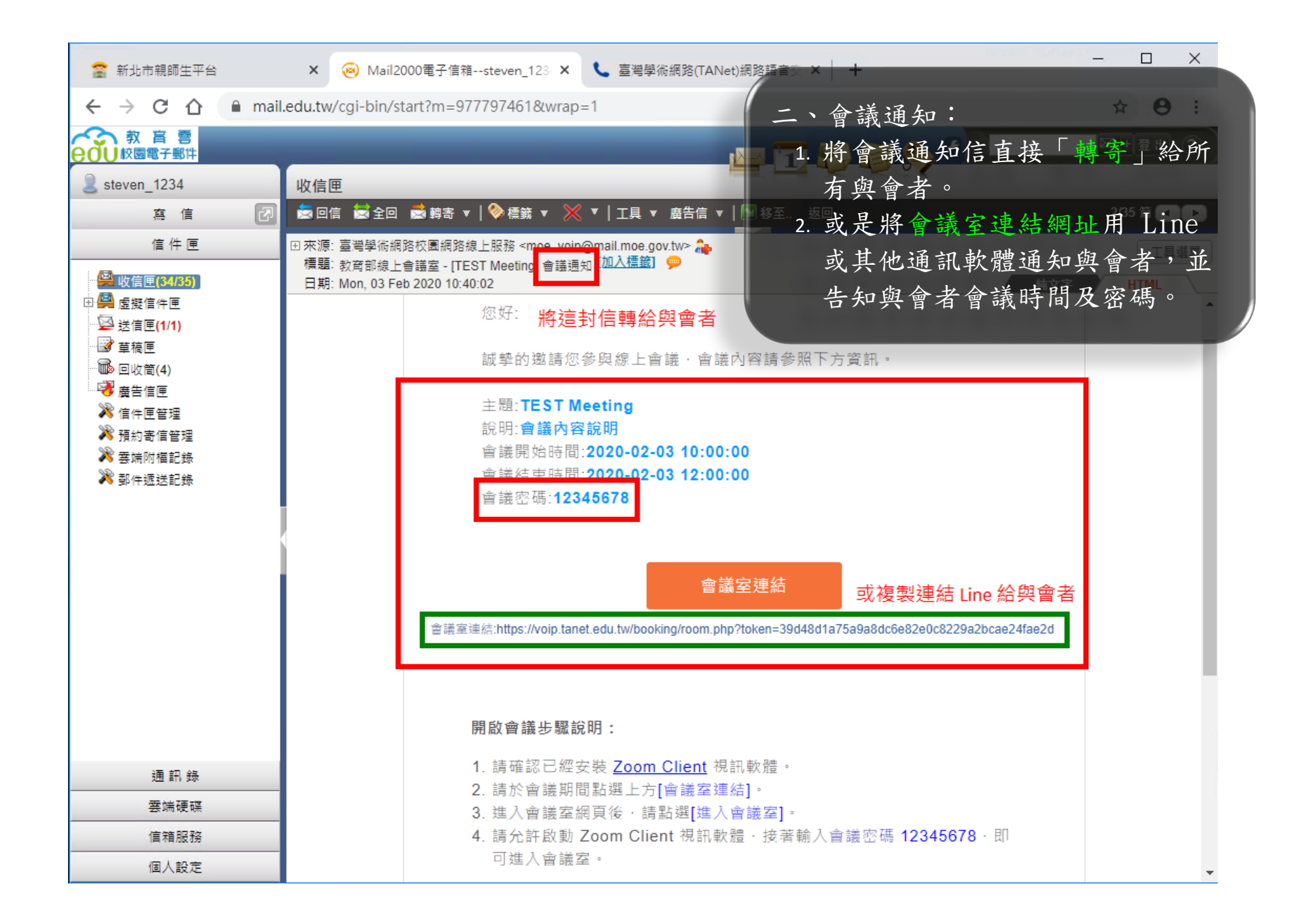

| 🖀 新北市親師生平台                                                                                                    | × 🔕 Mail2000電子信箱steven_123 × 📞 臺灣學術網路(TANet)網路語音交 × 🕇                                                                                                    | - 🗆 ×                                                                        |
|----------------------------------------------------------------------------------------------------|----------------------------------------------------------------------------------------------------|------------------------------------------------------------------------------|
| ← → C ☆ 🔒 mail                                                                                                    | .edu.tw/cgi-bin/start?m=977797461&wrap=1                                                                                                    | * 0 :                                                                        |
| 教育書         校園電子郵件         ②       steven_1234         寫信       ②         信件匣       ③         ©       虛信甲(53/55)         ④       虛擬信件匣         ③       虛擬信件匣         ④       虛擬信匣(1/1)         ③       草積匣         ⑩< | 以信匣         三、預約完成通知:           ● 四等 ● 台灣 ● 傳書 ● ● @@@ ● @@@ ● @@@ ● @@@ ● @@@ ● @@@ ● @@ ● @@ @ @ @ @ @ @ @ @ @ @ @ @ @ @ @ @ @ @ | <ul> <li>□</li> <li>□</li> <li>□</li> <li>□</li> <li>□</li> <li>□</li> </ul> |
| · 通 訊 錄<br>· 雲端硬碟<br>· 信箱服務<br>· 個人設定                                                                                                    | <b>開啟會議步驟說明:</b> <ol> <li>請確認已經安裝 <u>Zoom Client</u> 視訊軟體。</li> <li>請於會議期間點選上方[會議室連結]。</li> </ol>                                                                                                    | •                                                                            |

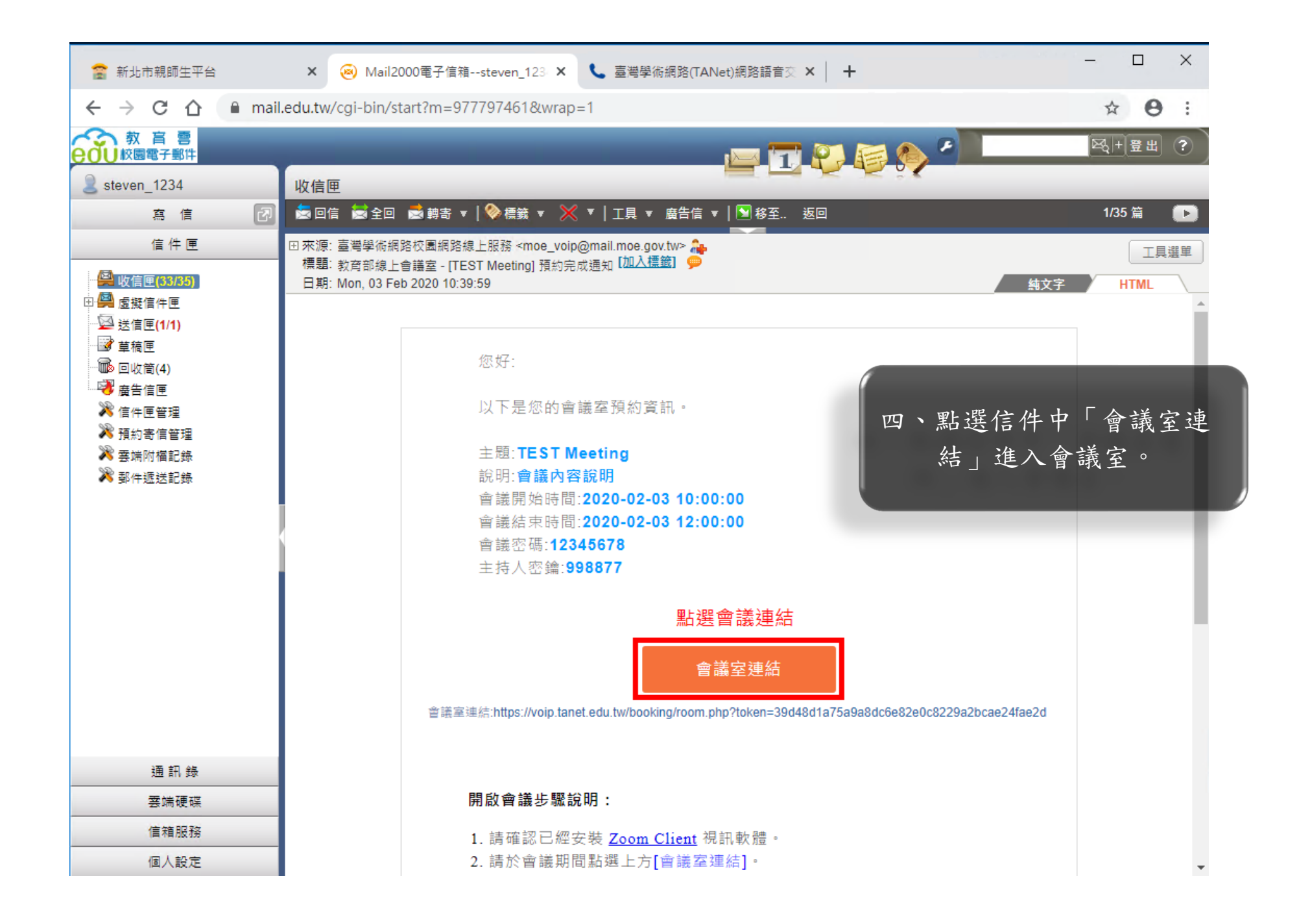

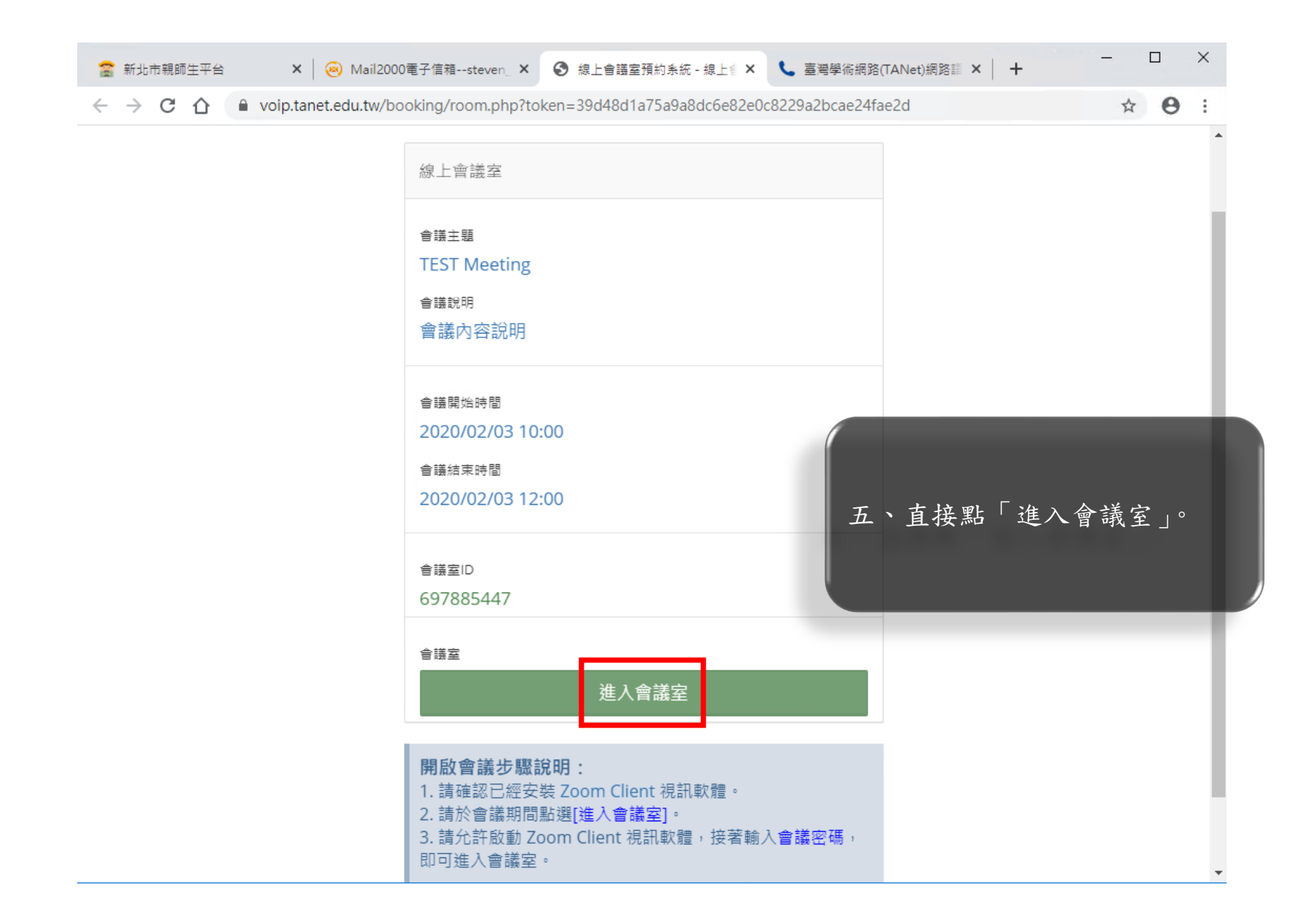

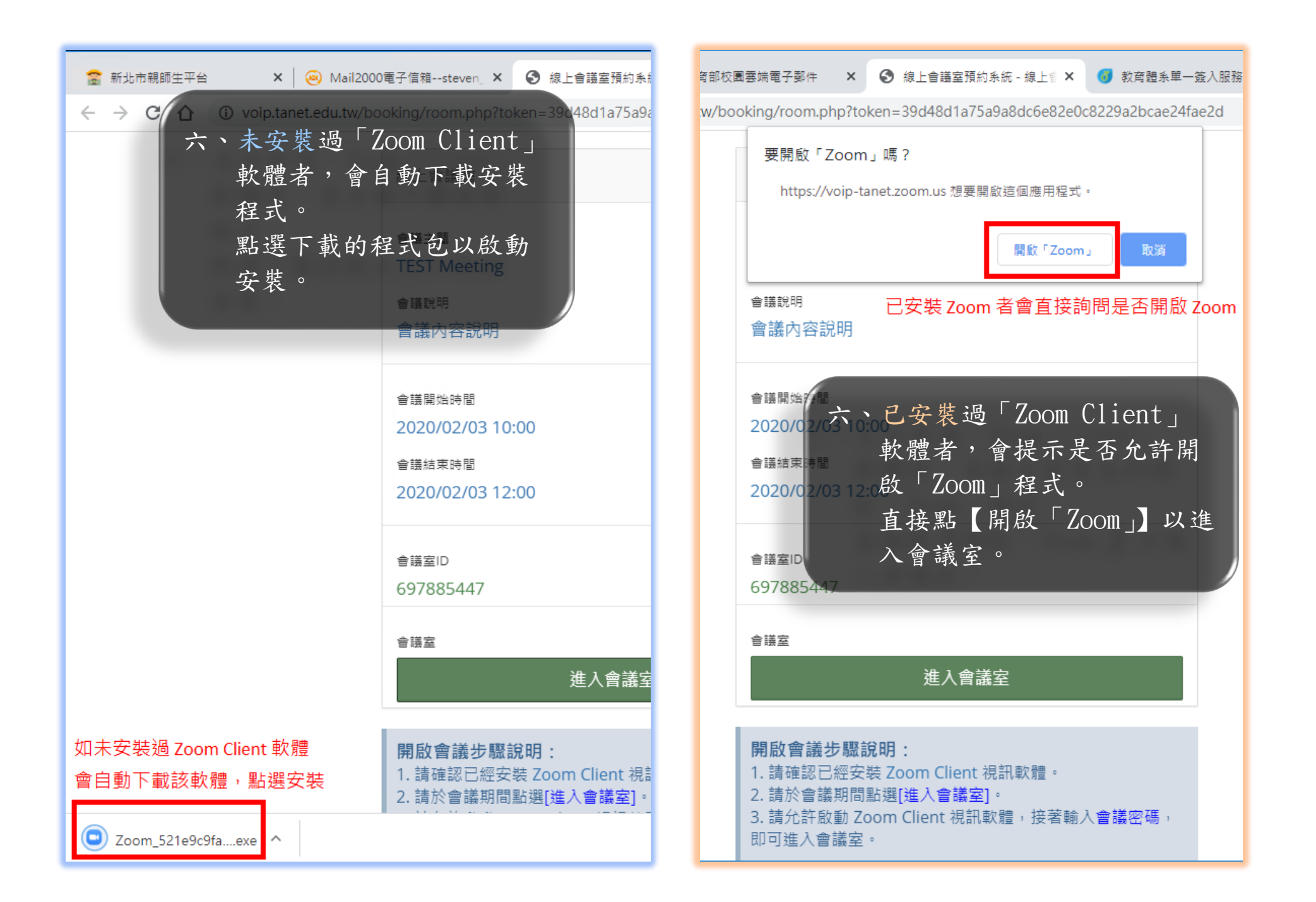

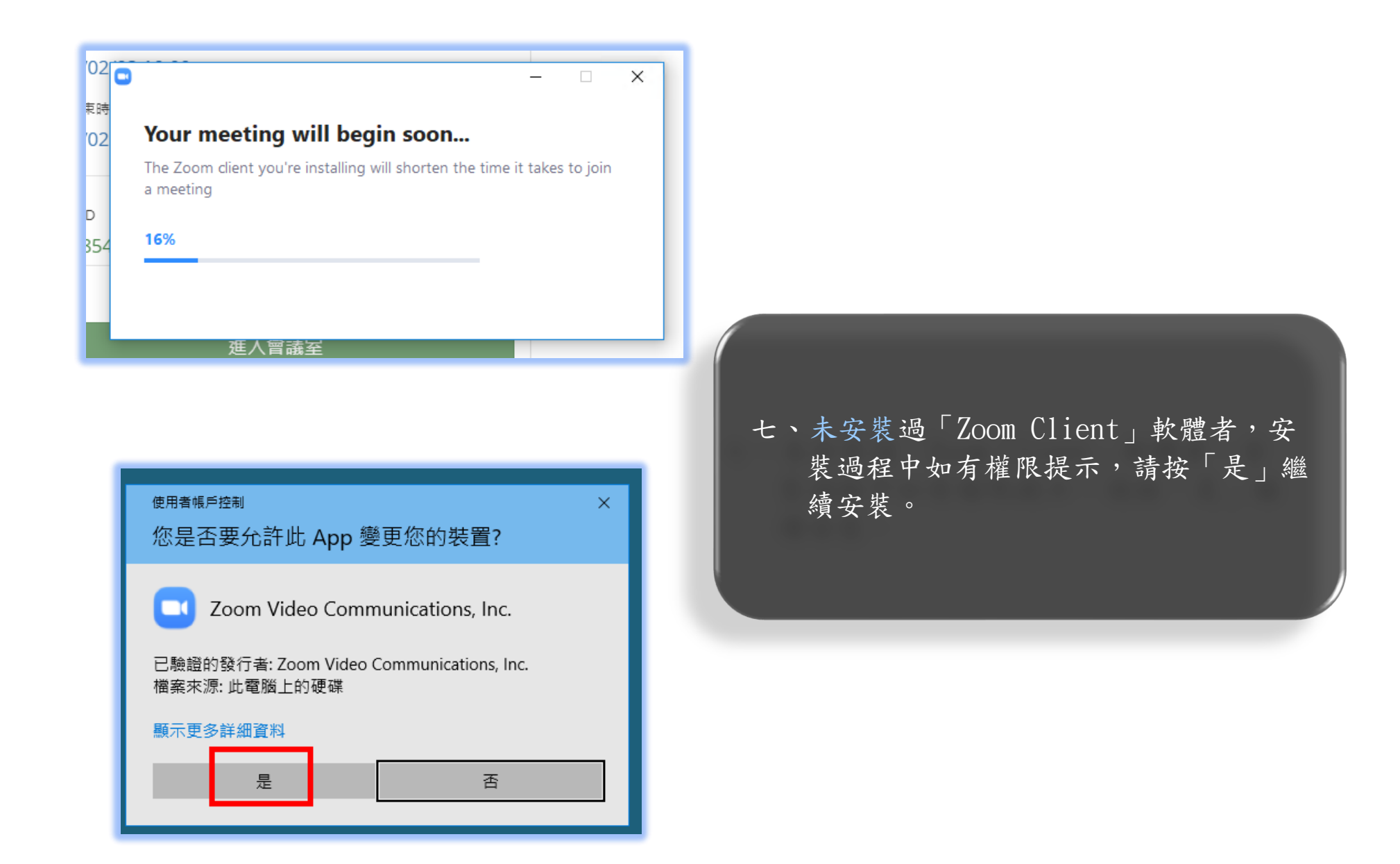

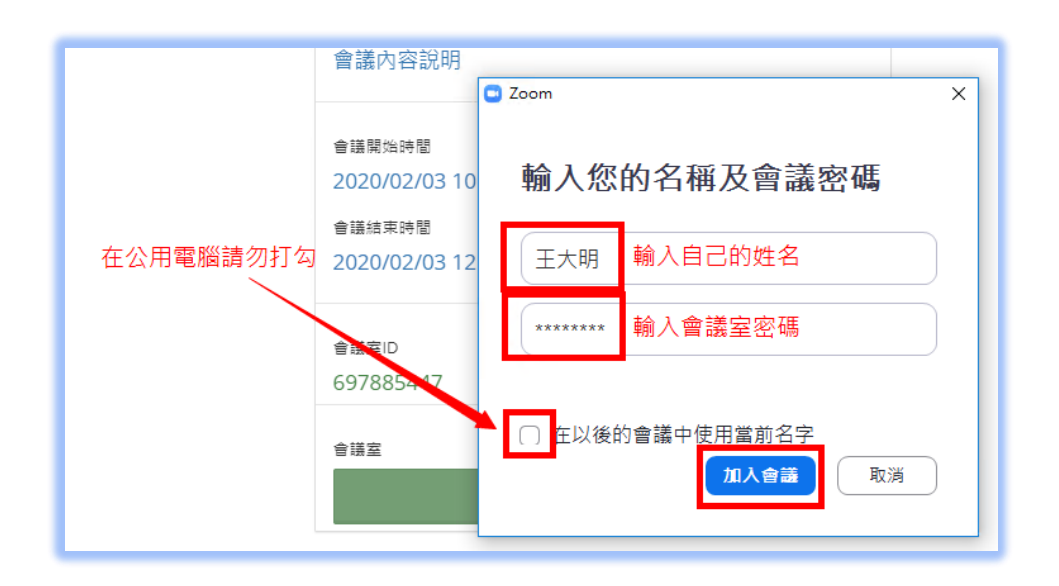

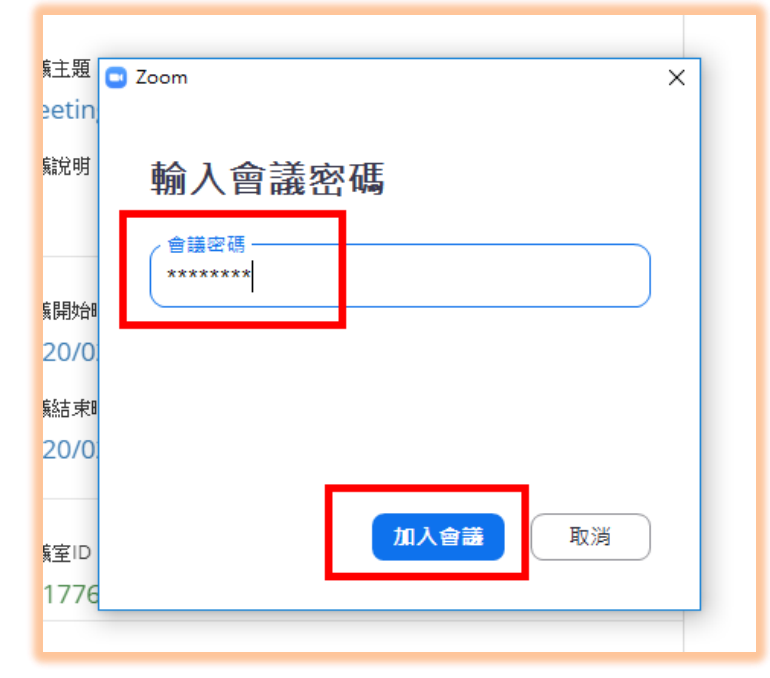

八、未安裝過「Zoom Client」軟體者, 安裝完成後,會自動啟動程式:
1.輸入自己的姓名 (在會議室中呈現)。
2.輸入會議室密碼。
3.點「加入會議」。

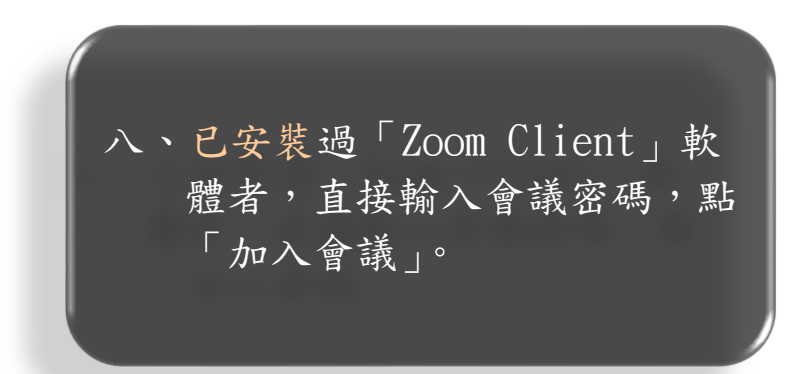

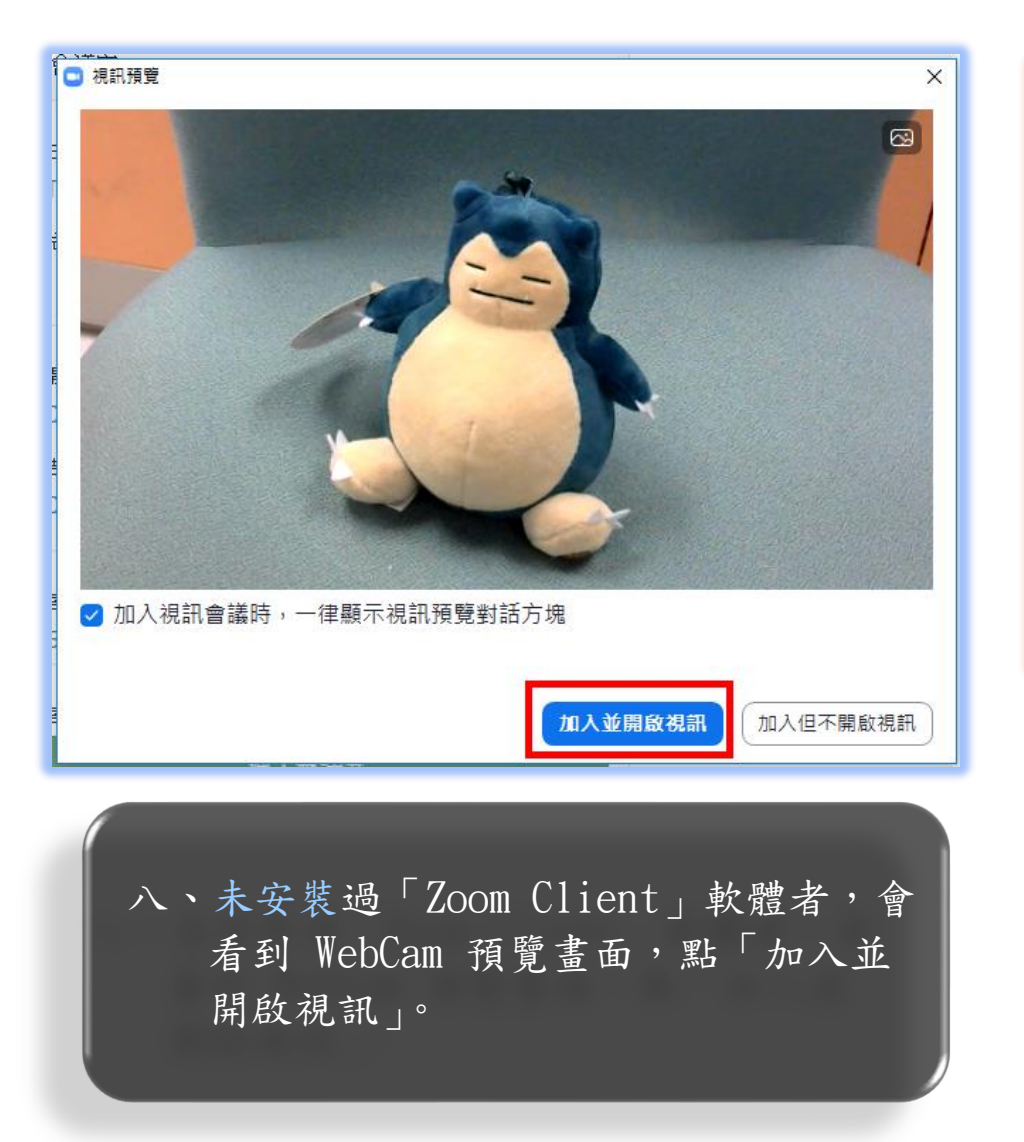

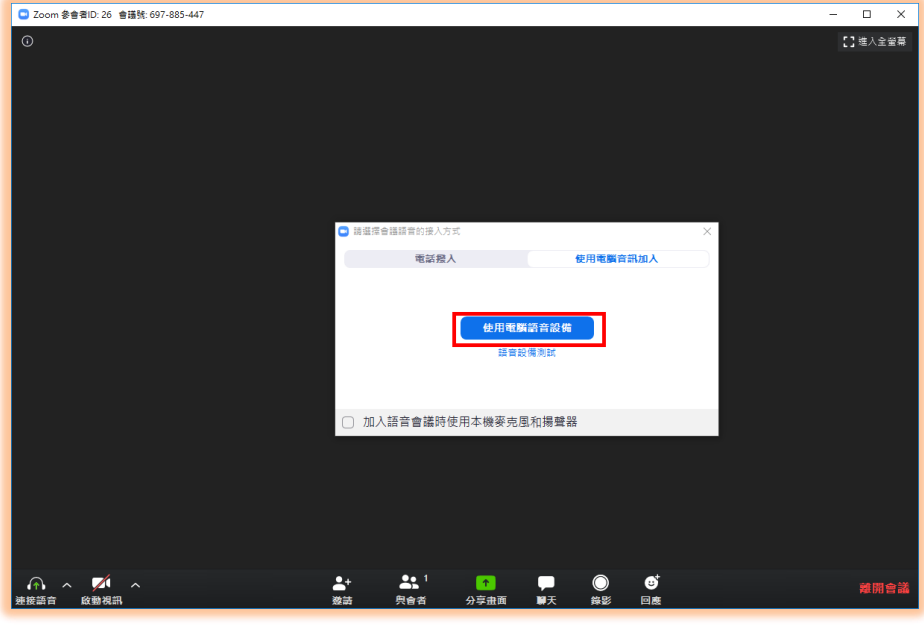

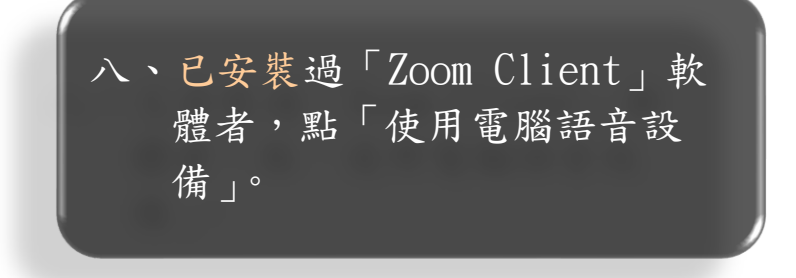

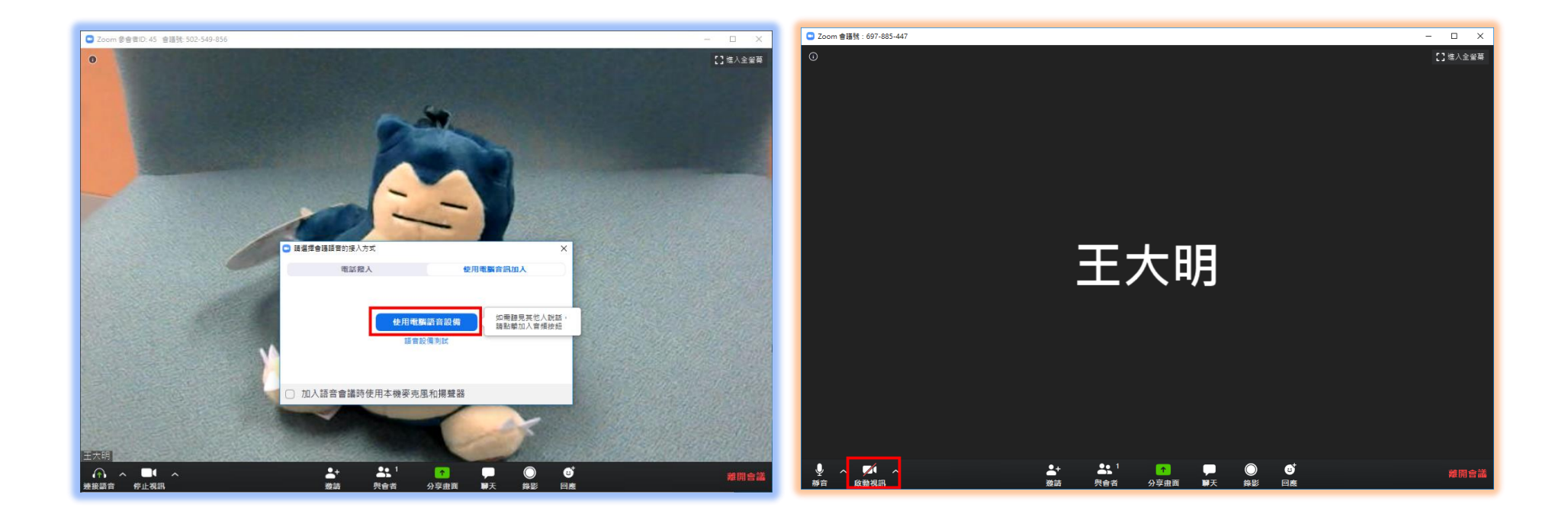

九、未安裝過「Zoom Client」軟體者, 點「使用電腦語音設備」。 九、已安裝過「Zoom Client」軟體者, 點「啟動視訊」。

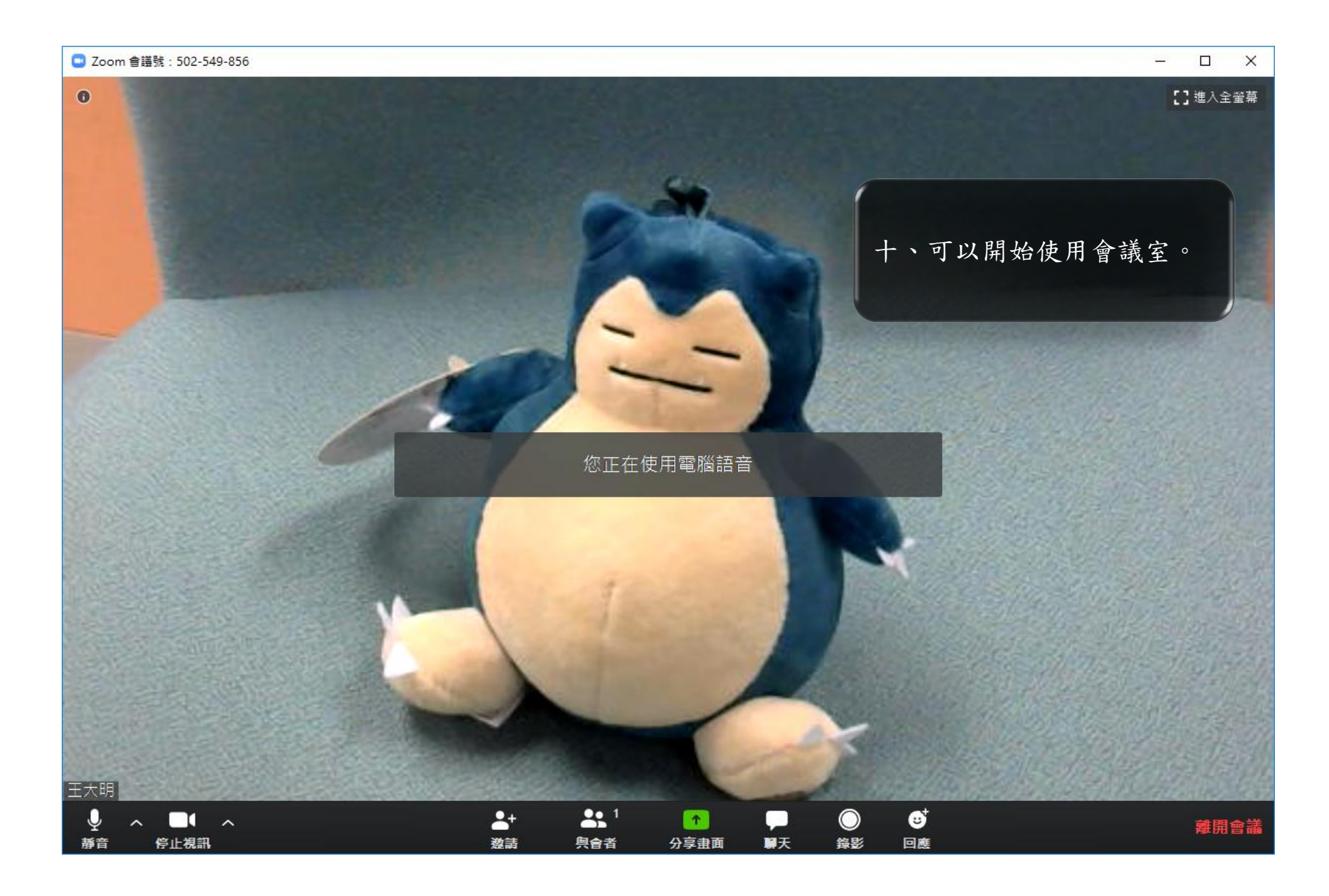